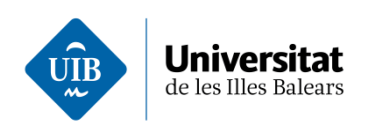

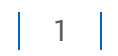

## **Adobe Acrobat**

## Com puc descarregar e instal·lar Adobe Acrobat

Una vegada feta la sol·licitud d'instal·lació del programari a UIBdigital i acceptada heu de fer el següent:

1. Visiteu la plana <u>https://account.adobe.com/</u> Accedireu a la plana d'inici de Acrobat . Introduïu el vostre correu de la UIB.

| +                              |                                                     |             |
|--------------------------------|-----------------------------------------------------|-------------|
| o <del>-</del> https://auth.se | rvices.adobe.com/en_US/deeplink.html#/              |             |
| i                              | ) For your protection, please verify your identity. |             |
|                                | Adobe                                               | en de       |
|                                | Sign in                                             |             |
| a service and                  | New user? Create an account                         |             |
|                                | Email address<br>xxx.aaaaaa@uib.es                  | 112         |
| ART                            | Continue                                            |             |
| NA PADE                        | Or                                                  |             |
|                                | G Continue with Google                              |             |
|                                | Continue with Facebook                              |             |
| NCE                            | Continue with Apple                                 | <b>31</b> 4 |
|                                |                                                     |             |

2. Tot seguit, introduïu les vostres credencials de UIBdigital a la plana "Accés al Servei d'Identificació Única".

| <b>Universitat</b><br>de les Illes Balears                                                                                         | 2                                               |  |  |  |  |  |
|----------------------------------------------------------------------------------------------------|-------------------------------------------------|--|--|--|--|--|
| Universitat<br>de les illes Balcars                                                                                                | Seu electrònica 🖂 🛛 🗛 CAST ENG                  |  |  |  |  |  |
| Accés al Servei d'Identificació Única<br>Introduïu el nom d'usuari i la clau d'accés. Es distingeix entre majúscules i minúscules. |                                                 |  |  |  |  |  |
| Nom d'usuari *<br>Clau d'accés *                                                                                                   | xxx000                                          |  |  |  |  |  |
| 👂 No record el nom                                                                                                    | d'usuari o la clau 🌮 Vull registrar-me a la UIB |  |  |  |  |  |

*3.* Així, accedireu directament a la plana del vostre perfil. Per fer la descàrrega de l'aplicació, heu de clicar a *"Accede a tus aplicaciones y servicios"*.

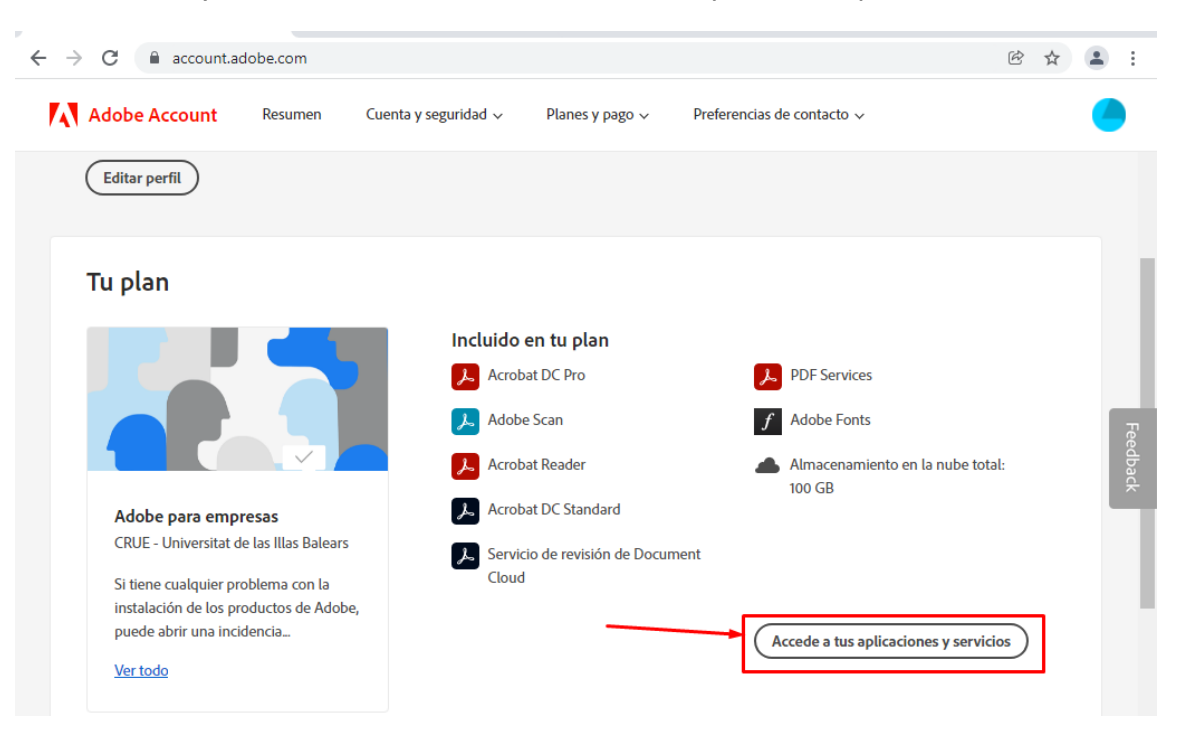

Aleshores, s'obrirà la versió web del Acrobat DC Pro, per instal·lar-lo cliqueu a on diu "Obtenga Adobe Acrobat para escritorio":

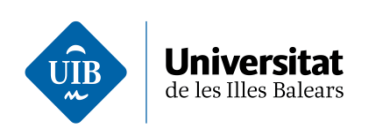

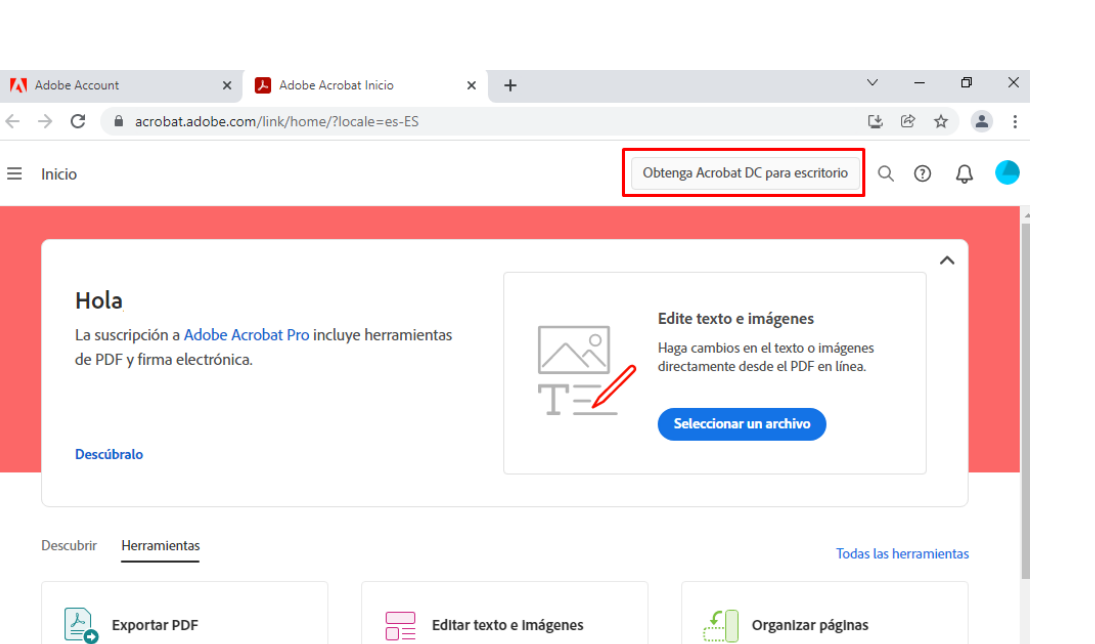

Reordenar, eliminar, girar, insertar o

Arrastre y suelte o seleccionar un archivo

extraer páginas

>

Edite el texto y las imágenes de su PDF

Arrastre y suelte o seleccionar un archivo

Convertir PDF a Office u otros formatos

Arrastre y suelte o seleccionar un archivo

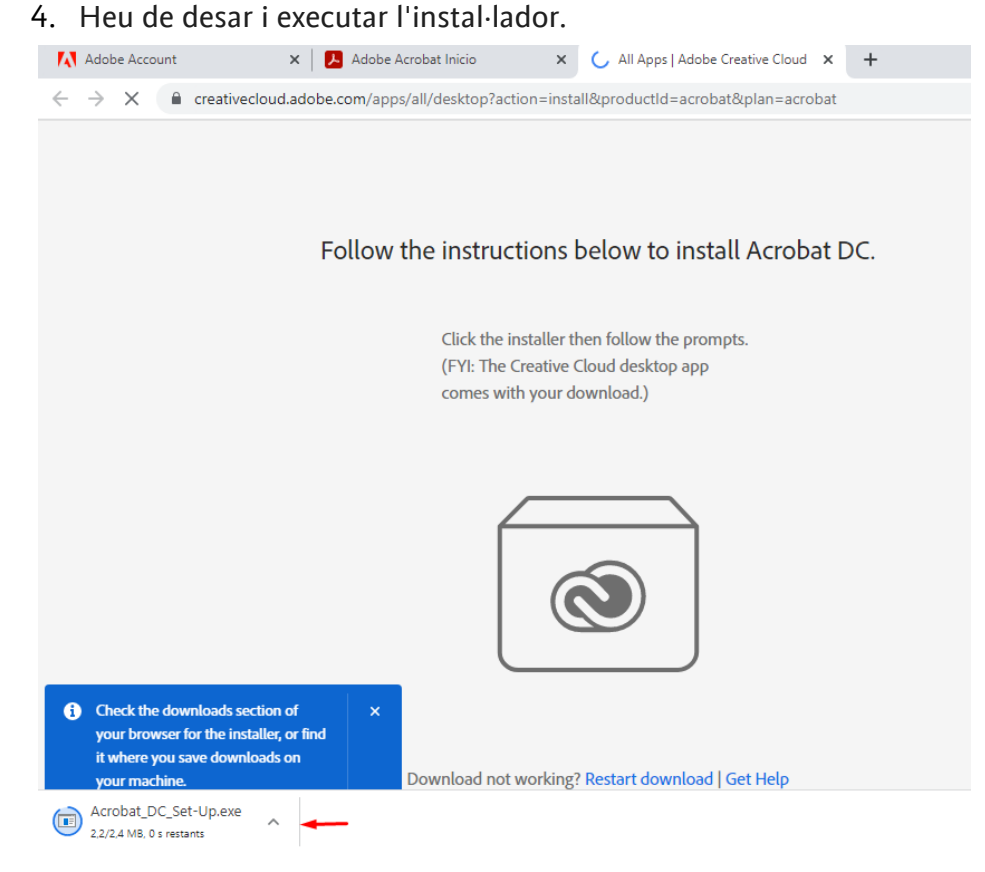

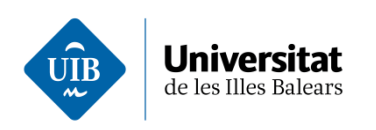

5. Quan comenci l'instal·lador tot d'una ens demanarà d'obrir un navegador per posar les nostres credencials de Adobe Acrobat.

Si cliqueu a continuar, com que ja hem accedit en aquest mateix ordinador, no ens demanarà cap dada més.

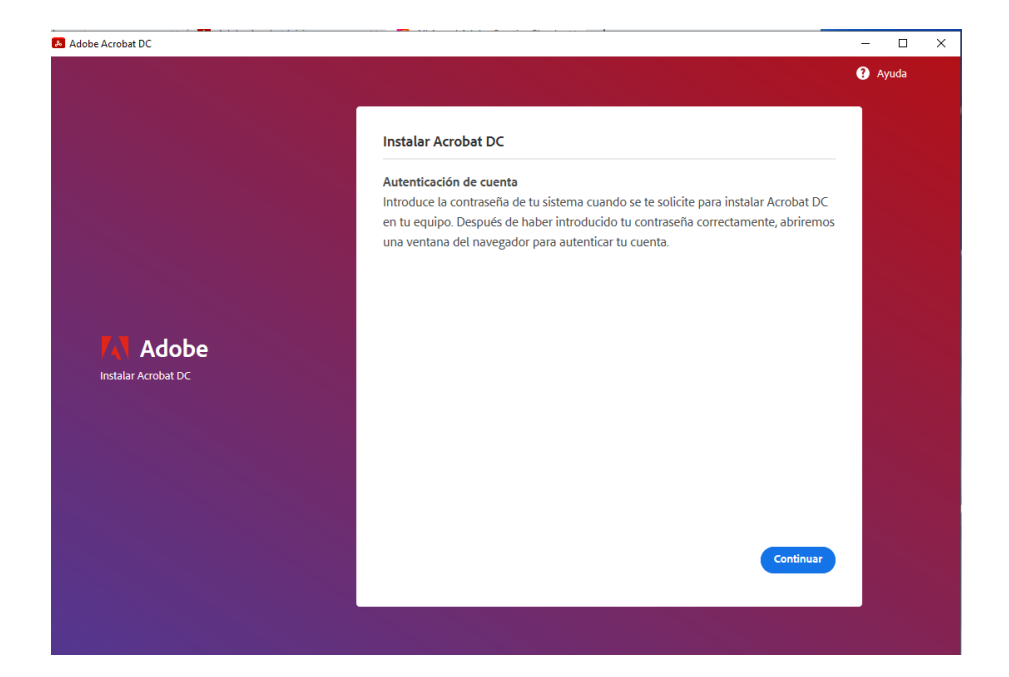

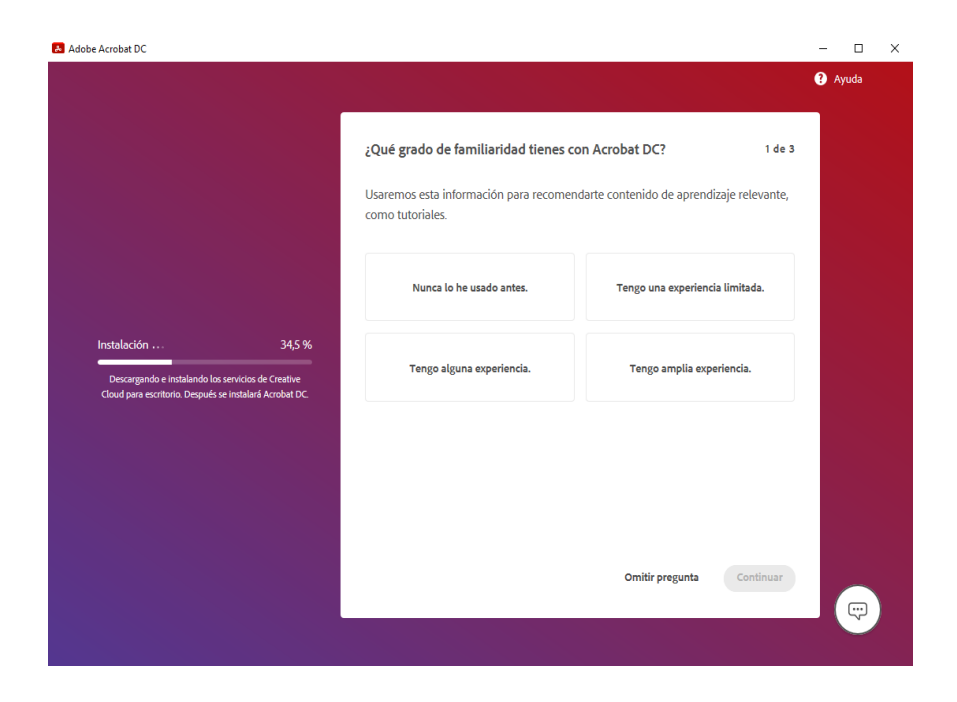

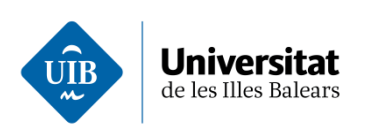

6. Una vegada acabat el procés, arrancarà l'Acrobat DC Pro amb la sessió iniciada i llesta per fer servir. No cal introduir ni la llicencia ni entrar en sessió:

|                                                                                                    |                                                                                                    | Q Buscar                                                                                                    |
|----------------------------------------------------------------------------------------------------|----------------------------------------------------------------------------------------------------|----------------------------------------------------------------------------------------------------|
| Le damos la bienvenida a Adobe Acrobat DC,                                                                                                  |                                                                                                    |                                                                                                    |
| Solicitar firmas electrónicas<br>Envíe PDF a otros usuarios para su firma en línea<br>sin necesidad de descargar Acrobat.<br>Utilizar ahora | Ver todas las Herramientas …<br><b>Wer todas las Herramientas</b><br><b>Rellenar y firmar</b><br>Rellene los formularios o envíelos a los demás<br>Utilizar ahora | Cuenta de Adobe<br>Proferencias<br>Ce ratuesión<br>Utilice Across de servicos<br>Ver, firmar y compartir PDF en su<br>dispositivo móvil con la aplicación de |
| 🤤 Comentar<br>Añada comentarios con notas y resalte texto                                                                                   | Proteger Evite que otros puedan copiar, editar o imprimir.                                                                                                    | Adobe Acrobat Reader.                                                                                                    |
| Utilizar ahora                                                                                                    | Utilizar ahora                                                                                                    |                                                                                                    |
| COMPARTIENDO                                                                                                    | APERTURA                                                                                                    | ΤΑΜΑÑΟ                                                                                                    |
| Solo usted                                                                                                    | Ahora mismo                                                                                                    | _                                                                                                    |

Si quan heu instal·lat el programa trobeu que no es pot fer servir convé revisar si hem iniciat sessió realment , heu d'anar a Ajuda, i veure si ja hi ha introduït un correu i teniu la opció de tancar la sessió (correcte) o bé si ens indica si voleu iniciar sessió